## 1 ブラウザ (Microsoft InternetExplorer)の設定

(1) InternetExplorer の「ツール(T)」メニューより、「インターネットオプション」を選択します。

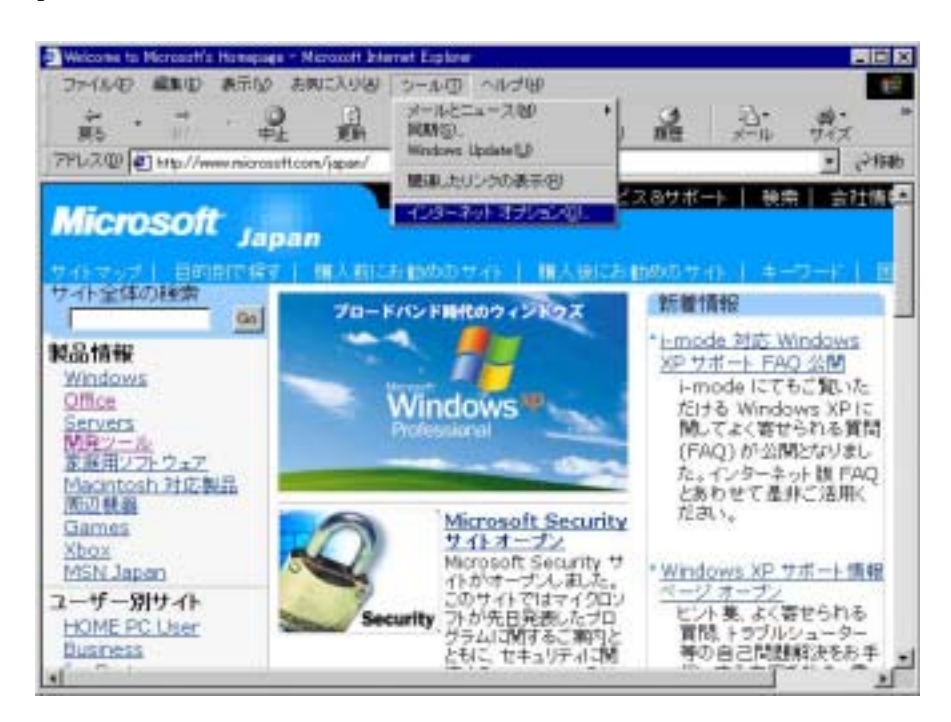

(2)「インターネットオプション」画面で「接続」を選択します。

| (ンターネット オブション                                                                                                    | ? ×            |
|----------------------------------------------------------------------------------------------------|----------------|
| 全般   セキュリティ   コンテンツ   接続   プログラム   詳細設定                                                                                 | 1              |
|                                                                                                    |                |
|                                                                                                    | 追加( <u>D</u> ) |
|                                                                                                    | 削除( <u>P</u> ) |
|                                                                                                    | 設定(S)          |
| <ul> <li>● ダイヤルしない(Q)</li> <li>● ネットワーク接続が存在しないときには、ダイヤルする(W)</li> <li>● 通常の接続でダイヤルする(Q)</li> <li>現在の既定値: なし</li> </ul> | 既定(設定(生)       |
| - ローカル エリア ネットワーク (LAN) の設定                                                                                             | [LAN の設定(U)    |
| OK キャン                                                                                                    | セル 適用(公)       |

(3)「LAN の設定」ボタンを押して、設定画面を表示します。

| ローカル エリア ネットワーク (LAN) の設定                                                                                                    | ? ×    |
|----------------------------------------------------------------------------------------------------|--------|
| 自動構成<br>自動構成にすると、手動による設定事項を上書きする場合があります。手動による<br>設定事項を確保するには、自動構成を使用不可にしてください。<br>□ 設定を自動的に検出する(A)<br>マ 自動構成スクリプトを使用する(S)<br>アドレス(R): dschoolcity.itoman.okinawa.jp/proxy.pac | 5      |
| プロキシ サーバー<br>□ LAN にプロキシ サーバーを使用する にれらの設定はダイヤルアップまたは VP<br>接続には適用されません)⊗<br>アドレス(E): 172.19.2.17 ポート(T): 8080 詳細設定(C                                                          | N<br>) |
| <ul> <li>ローカル アドレスにはプロキシ サーバーを使用しない(B)</li> <li>OK キャンセノ</li> </ul>                                                                                                    | 6      |

(4)「ローカルエリアネットワーク(LAN)の設定」画面で以下のように入力します。 [自動スクリプトを使用する]にチェックを入れ、[アドレス]に下記のアドレスを入力する。

[アドレス] http://wpad.school.city.itoman.okinawa.jp/proxy.pac

注意そのほかのチェックボックスは外す。

(5)「ローカルエリアネットワーク(LAN)の設定」画面の「OK」ボタンを押す。 「インターネットオプション」画面の「OK」ボタンを押す。